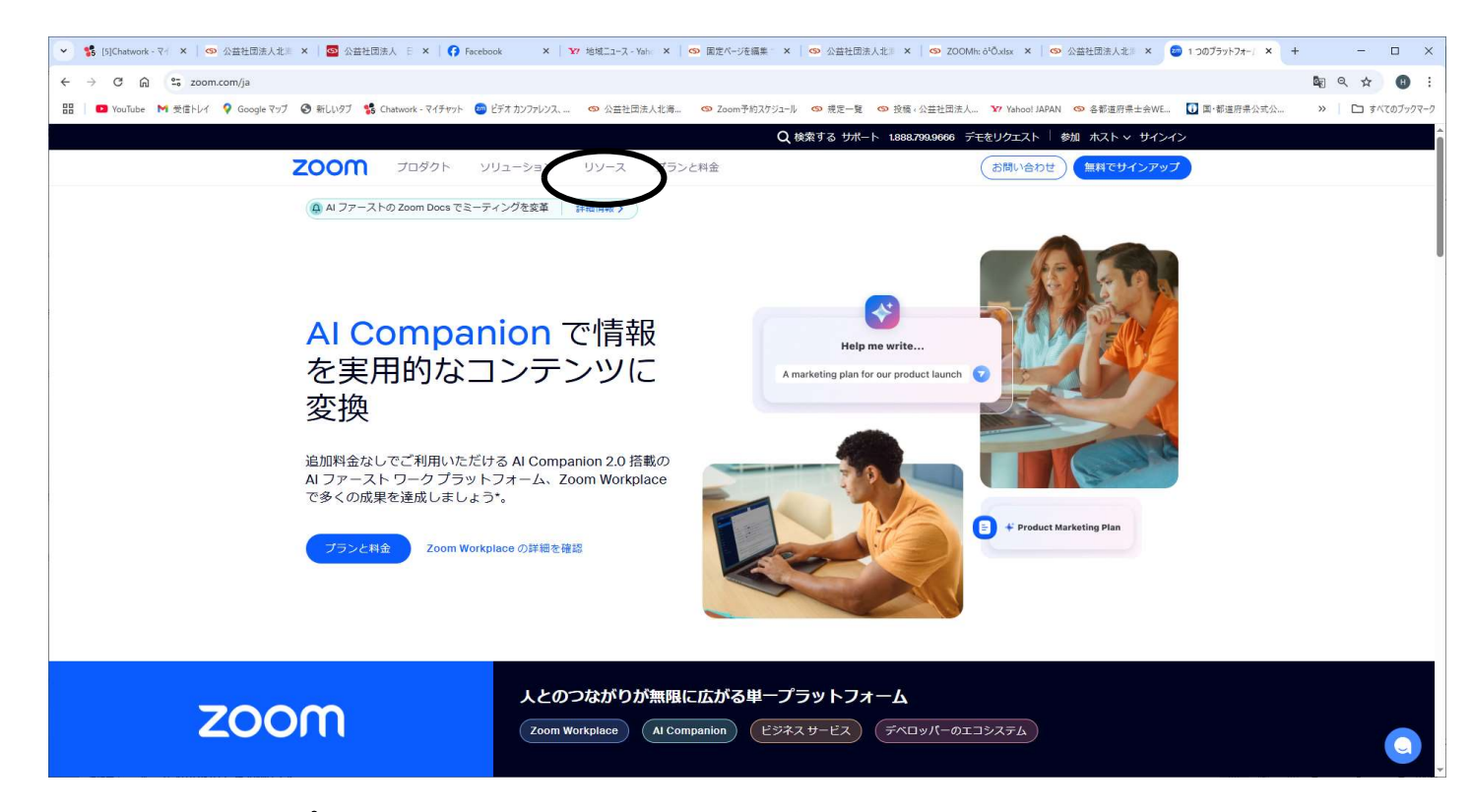

 Zoomのアプリケーションをインストールしていない方 ※既にインストールしている方は「2.設定」から進んで下さい。 <u>https://zoom.us</u> をブラウザで表示して下さい。 上記の画面が表示されますので、「リソース」をクリックしてください。

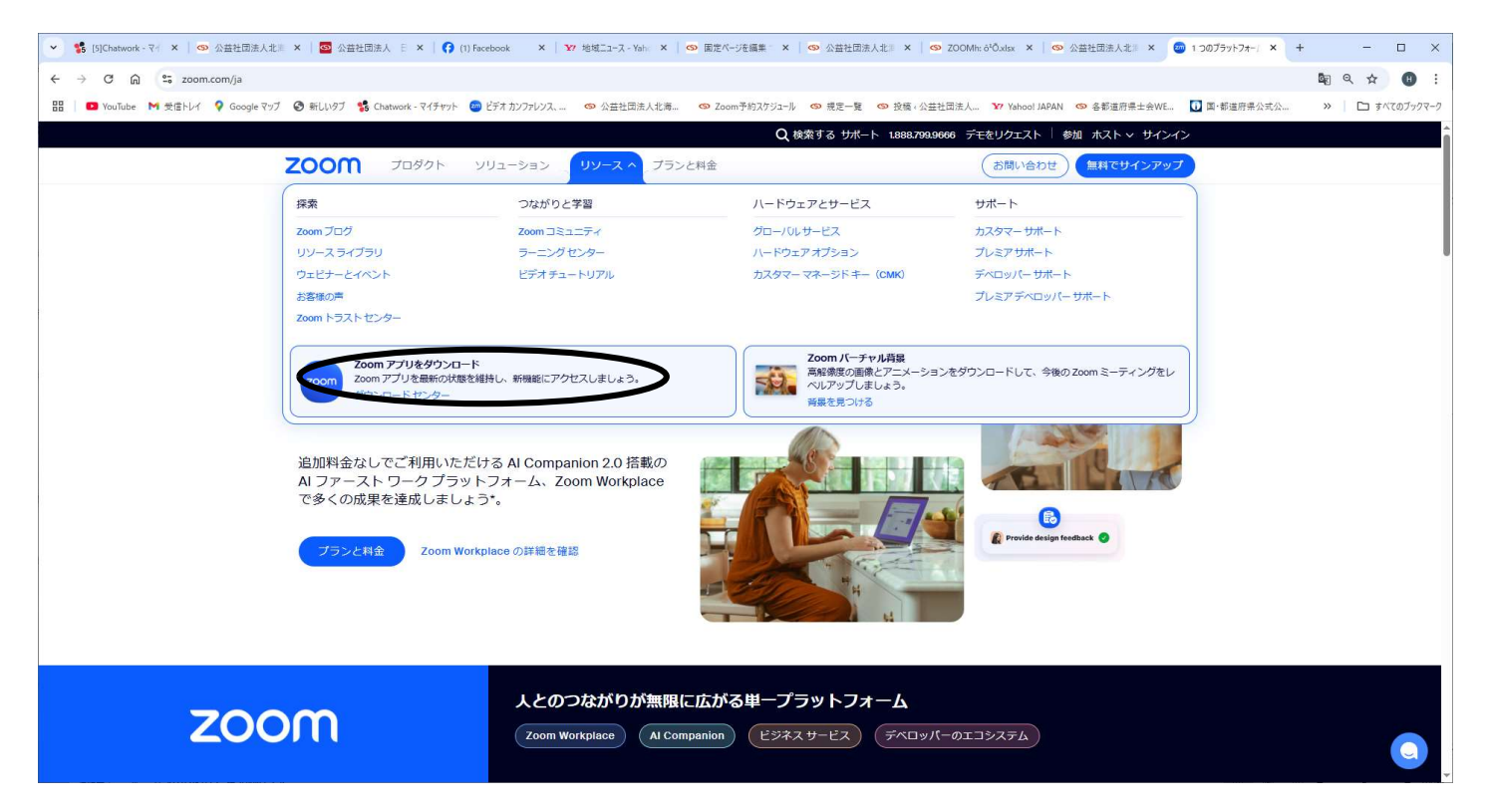

上記の画面が表示されたら「Zoomアプリをダウンロード」の「ダウンロードセンター」 をクリックしてください。

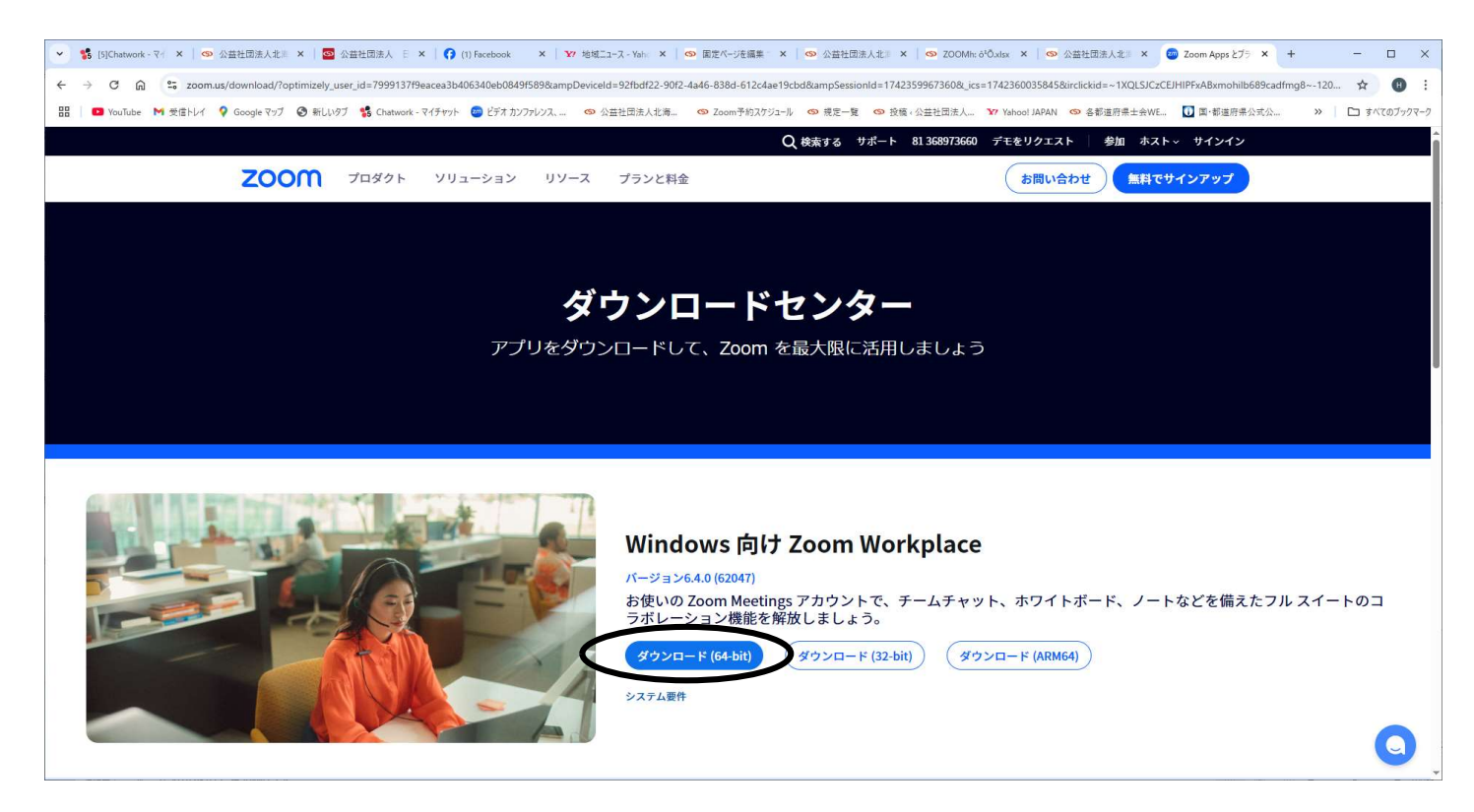

上記の画面が表示されたら「ダウンロード(64Bit)」をクリックしてください。 ダウンロードはインターネット環境によりますが、数分で終了します。 ダウンロードが終了したらインストール作業を行って下さい。

## 2. 設定

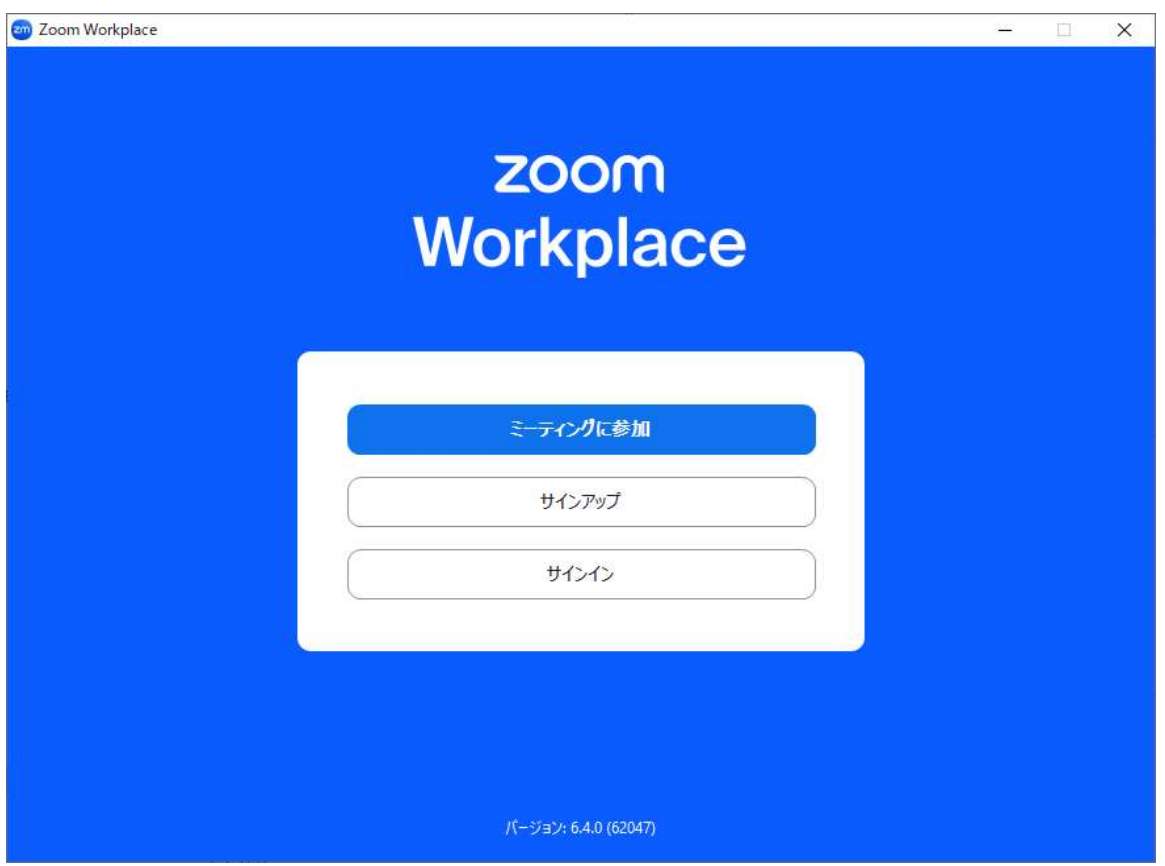

Zoomのアプリケーションを起動してください。

最新版は、バージョン6.4です。 上記の画面から「ミーティングに参加」をクリックします。

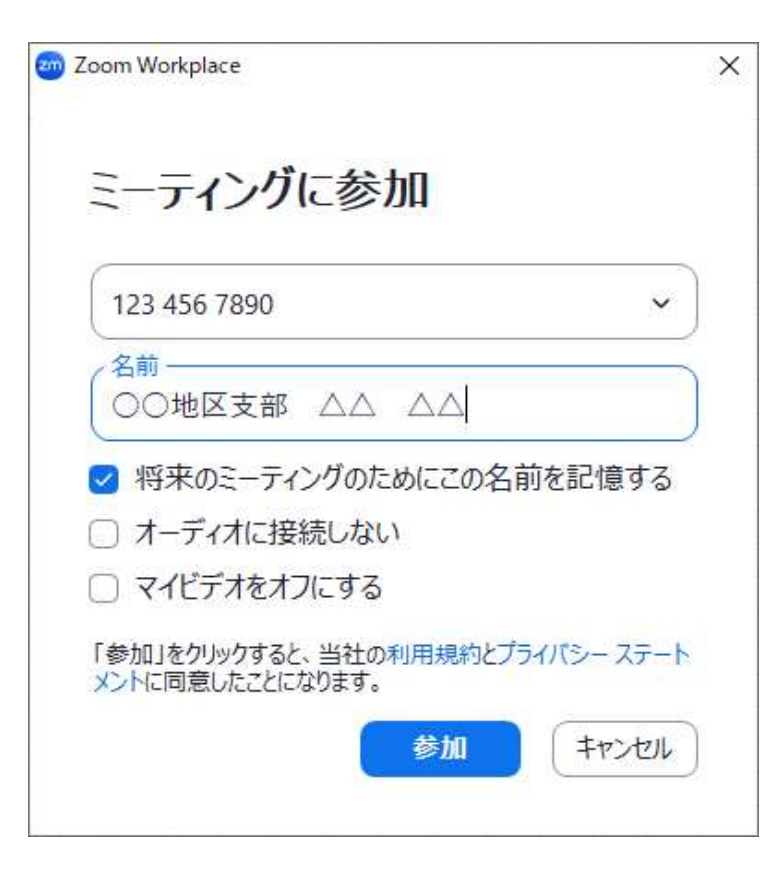

上記画面が表示されます。

「ミーティングIDまたはパーソナルリンク名」には「1234567890」を入力して下さい。

「名前」には、上記の要領で地区支部名と氏名(フルネーム)を入力して 下さい。 入力したら、「参加」をクリックして下さい。

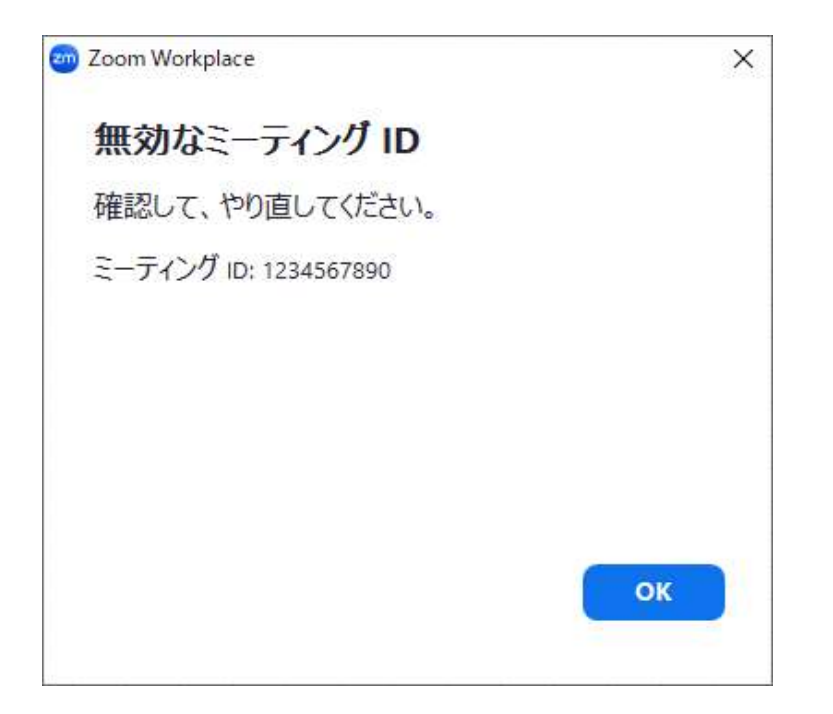

エラーが表示されます。

Zoomミーティングには参加しませんが、お名前は変更されています。

ここで「OK」をクリックすると「2.**設定**」の画面に戻りますので、 ×印でアプリケーションを終了して下さい。